# **COKET-4**

Руководство по эксплуатации

# Преобразователь Ethernet ⇔ RS-485 (RS-232)

POMbill JEHHAR 3JEKTPOHMK

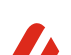

Стидия разработки СпеиПром Лизайн

# СОДЕРЖАНИЕ

| ОБЩИЕ СВЕДЕНИЯ                            | 3  |
|-------------------------------------------|----|
| ОСОБЕННОСТИ                               | 3  |
| ТЕХНИЧЕСКИЕ ХАРАКТЕРИСТИКИ                | 3  |
| УСТРОЙСТВО И ПРИНЦИП РАБОТЫ               | 5  |
| НАСТРОЙКА ПРЕОБРАЗОВАТЕЛЯ                 | 9  |
| Информация и статистика                   | 10 |
| Сетевые настройки                         |    |
| Настройка порта «RS-485»                  | 12 |
| Настройки безопасности                    | 13 |
| НАСТРОЙКА ВИРТУАЛЬНОГО СОМ-ПОРТА          | 14 |
| Установка программы com0com               | 15 |
| Установка программы COM2UDP               | 19 |
| Обновление встроенного ПО преобразователя | 21 |

#### ОБЩИЕ СВЕДЕНИЯ

Преобразователь «COKET-4» предназначен для обмена данными через сеть Ethernet с

оборудованием, оснащённым последовательными интерфейсом RS-485 или RS-232. Устройство может быть использовано для создания систем автоматизированного управления технологическим оборудованием в энергетике, в различных областях промышленности, жилищно-коммунального и сельского хозяйства в качестве устройства сопряжения оборудования с различными протоколами и интерфейсами передачи данных.

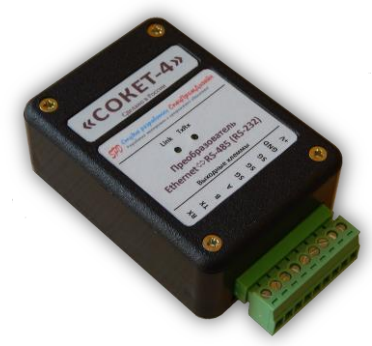

Преобразователь имеет гальваническую развязку и защиту входных цепей, что позволяет работать в условиях сильных электрических и электромагнитных помех.

С преобразователем поставляется бесплатная программа COM2UDP, позволяющая организовать в операционной системе класса Windows виртуальный COM-порт, работа с которым с точки зрения внешней программы ничем не отличается от работы с аппаратным портом. Это позволяет легко отказаться от преобразователей RS-232  $\Leftrightarrow$  RS-485 и USB  $\Leftrightarrow$  RS-485. При этом никаких доработок уже существующего программного обеспечения делать не потребуется.

Скорость обмена данными по интерфейсу RS-485 (RS-232) и прочие настройки задаются через Web-интерфейс при помощи стандартного браузера.

#### **ОСОБЕННОСТИ**

- Малые габариты
- Легкая интеграция в существующие системы с использованием режима виртуального СОМ-порта
- Возможность крепления на DIN-рейку

#### ТЕХНИЧЕСКИЕ ХАРАКТЕРИСТИКИ

| Напряжение питания                                        |                           |
|-----------------------------------------------------------|---------------------------|
| Максимальный потребляемый ток                             | 200 мА                    |
| Максимальная скорость обмена данными по интерфейсу RS-485 | 230400 бит/сек            |
| Количество битов данных                                   | 8 или 9                   |
| Режим проверки контроля чётности                          | Нет, чётность, нечётность |
| Максимальное количество устройств на линии RS-485         |                           |
| Гальваническая изоляция                                   | 1500 B RMS                |
| Подтягивающие резисторы на линиях А, В                    |                           |
| Терминатор линии                                          |                           |
| Протокол обмена по Ethernet                               | UDP                       |

| Скорость передачи данных по Ethernet | 10 Мбит/сек        |
|--------------------------------------|--------------------|
| Степень защиты                       | IP30               |
| Габаритные размеры                   | 50 × 70 × 27 мм    |
| Температурный диапазон работы        | 40°С до +85°С      |
| Относительная влажность воздуха      | не более 90% +35°C |

# УСТРОЙСТВО И ПРИНЦИП РАБОТЫ

Преобразователь «СОКЕТ-4» выпускается в двух модификациях корпуса – с крепёжными фланцами и с креплением на DIN-рейку:

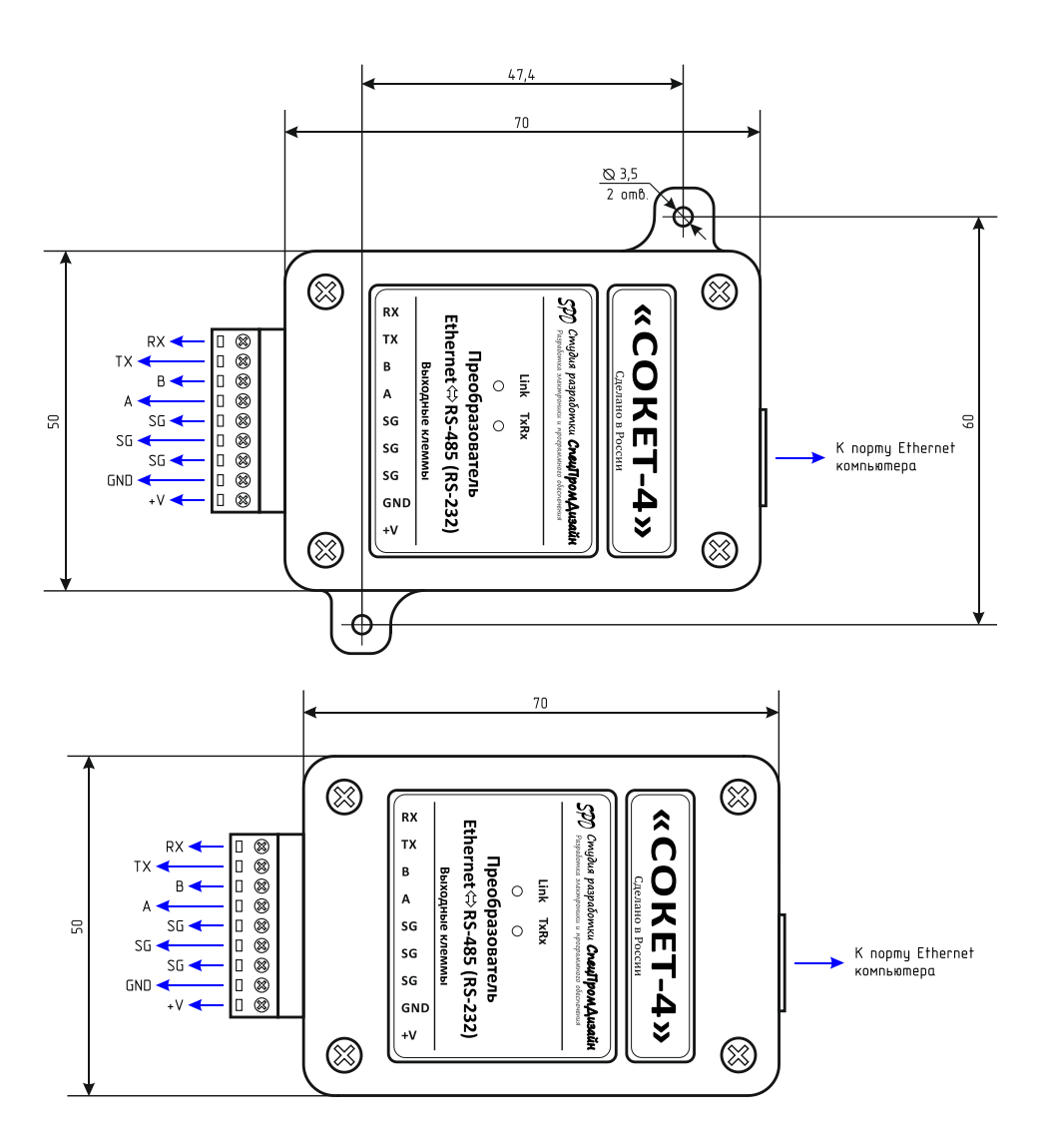

Подключение внешних цепей осуществляется при помощи разъёмного клеммника, входящего в комплект изделия. Назначение выводов клеммника следующее:

+V, GND – напряжение питания преобразователя;

*SG* – общий провод интерфейсов RS-485 и RS-232, гальванически изолированный от линии питания GND;

А, В – линии А и В интерфейса RS-485;

*ТХ* – выход данных интерфейса RS-232;

*RX* – вход данных интерфейса RS-232.

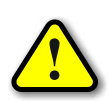

ВНИМАНИЕ! Напряжение питания преобразователя подавать только на линии +V и GND. В случае отсутствия необходимости в гальванической развязке можно объединять линии GND и SG.

Подключение к локальной сети осуществляется через разъём 8P8C (RJ-45) при помощи

патч-корда с прямым порядком обжима, соответствующего стандарту EIA/TIA-568B:

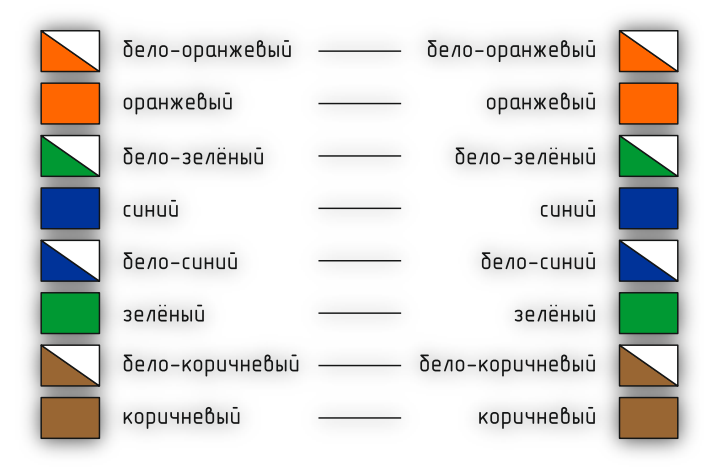

На лицевой панели преобразователя расположены два светодиода. Светодиод «Link» индицирует состояние подключения Ethernet: мигает – подключение не установлено (не подключен сетевой кабель, либо неверное задан IP-адрес получателя), светится постоянно – установлено.

Светодиод «TxRx» индицирует передачу и приём данных.

Преобразователь имеет два интерфейса – RS-485 и RS-232, которые работают параллельно.

Устройство имеет внутренние подтягивающие резисторы и резистор-терминатор. Для включения этих резисторов необходимо установить три перемычки JP1, JP3 (подтягивающие резисторы) и JP2 (терминатор):

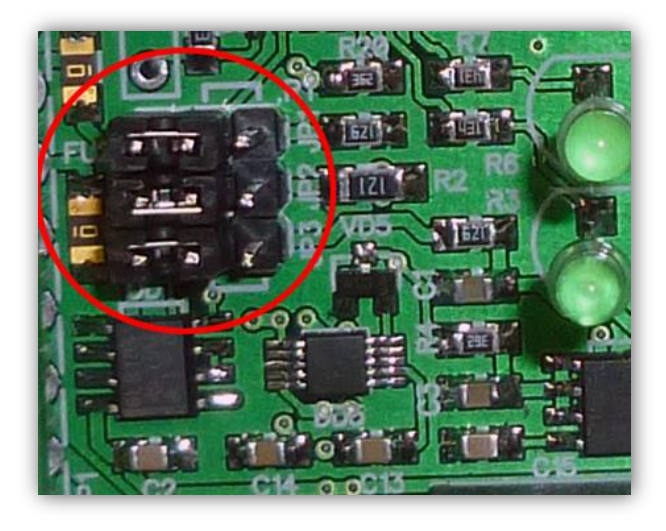

Включённому состоянию соответствует их правое положение (на рисунке выше показано выключенное состояние).

При первом использовании преобразователя необходимо соответствующим образом его настроить (задать IP-адрес, параметры порта RS-485 и т.п.). Все изменения будут сохранены во внутренней энергонезависимой памяти и автоматически загружаться при последующих включениях устройства. Первоначальные (заводские) настройки преобразователя следующие:

- Собственный IP-адрес 192.168.1.126
- Маска подсети 255.255.255.0
- Основной шлюз не задан
- UDP-порт 1200
- IP-адрес назначения 192.168.1.1
- Скорость передачи данных по интерфейсу RS-485 (RS-232) 115200 бит/сек
- Количество битов данных 8
- Контроль чётности отсутствует
- Пароль для изменения настроек «admin» (без кавычек)

В любой момент можно вернуть заводские настройки, нажав на кнопку и подав питание на преобразователь:

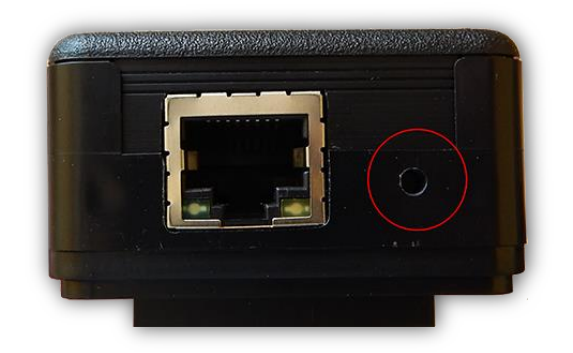

Обмен данными с преобразователем осуществляется по UDP-протоколу. При этом для адресации используется IP-адрес и номер порта.

Передача данных в сеть RS-485 через преобразователь осуществляется путём передачи ему пакета данных размером не более 512 байт. После приёма пакета преобразователь начнёт его передачу по интерфейсу RS-485.

Приём данных из сети RS-485 осуществляется следующим образом. Преобразователь постоянно следит за поступлением данных. Если они идут непрерывно, он объединяет их в пакеты по 512 байт и отсылает по протоколу UDP в сеть Ethernet. Если данных поступило менее 512 байт и при этом зафиксировано отсутствие данных в течение интервала времени, соответствующего передачи трёх байтов на заданной скорости, то пакет UDP также будет сформирован. Но его размер будет соответствовать фактическому размеру принятых данных.

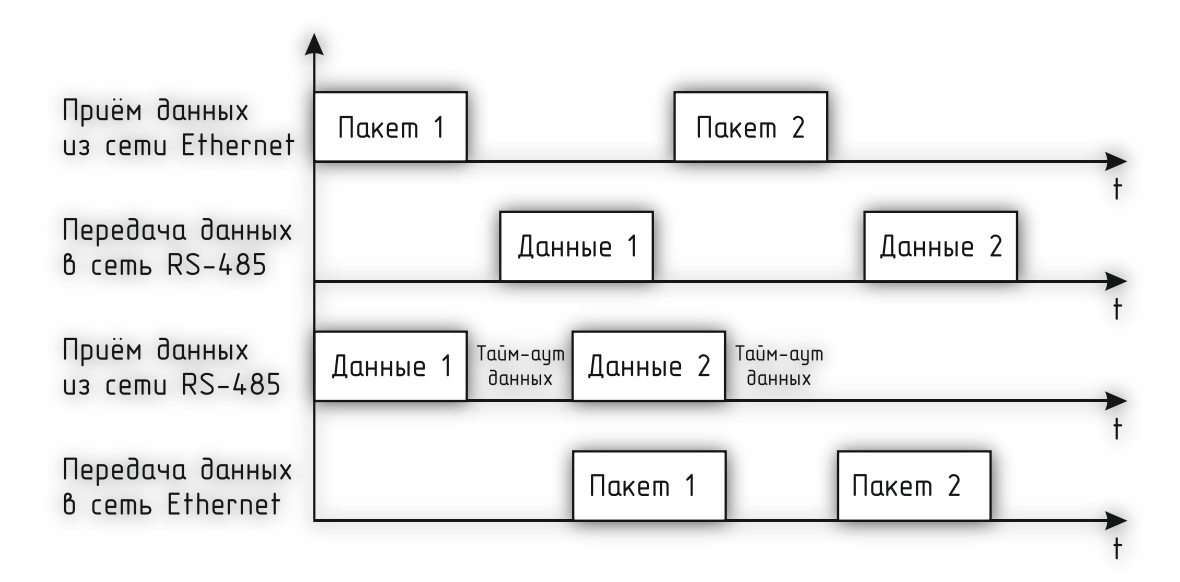

#### НАСТРОЙКА ПРЕОБРАЗОВАТЕЛЯ

Настройка преобразователя «СОКЕТ-4» осуществляется через Web-интерфейс. Для этого необходимо подключить преобразователь к порту Ethernet персонального компьютера, подать на него питание, запустить Web-браузер и в адресной строке ввести IP-адрес 192.168.1.126 (заводская настройка).

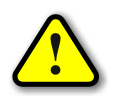

ВНИМАНИЕ! IP-адрес компьютера при первоначальной настройке преобразователя должен быть задан статически из диапазона 192.168.1.1...192.168.1.255.

После успешного подключения к преобразователю в окне браузера будет выведен запрос имени пользователя и пароля:

|                         | 847                                                                                                    |     |
|-------------------------|----------------------------------------------------------------------------------------------------|-----|
| Загрузка ×              |                                                                                                    |     |
| ← → × ♠ 🗅 192.168.1.126 |                                                                                                    | ☆ = |
|                         | Необходима авторизация 23<br>Для доступа на сервер 192.168.1.126:80 требуется указать<br>имя пользователя и пароль. Сообщение сервера:<br>SOCKET-4.<br>Имя пользователя: истик<br>Пароль:<br>Вход Отмена |     |

Имя пользователя всегда неизменно – «admin» (без кавычек). Заводской пароль такой же, как и имя пользователя – «admin».

Если имя пользователя или пароль указаны неверно, браузер выведет сообщение:

«401 Unauthorized: Login and Password required»

Если всё введено верно, пользователь будет допущен к интерфейсу управления настройками преобразователя «СОКЕТ-4».

#### Информация и статистика

| × +                         | 85.485 (85.1      | 11] -COMPT 4-            |                    |        |
|-----------------------------|-------------------|--------------------------|--------------------|--------|
| <u>ර</u> 192.168.1.126      |                   |                          |                    |        |
| SPD преобри                 | \ЗОВАТЕЛЬ         | ETHERNET -               | RS-485 (RS-232) "C | OKET-4 |
| ИНФОРМАЦИЯ                  | СЕТЬ              | <b>RS</b> -485           | БЕЗОПАСНОСТЬ       |        |
|                             | ИНФОР             | РМАЦИЯ И СТА             | ТИСТИКА            |        |
| Па                          | раметр            |                          | Значение           |        |
| Версия                      |                   | Фиксированны<br>2 0 b407 | ble                |        |
| Ревизия ENC                 |                   | B7                       |                    |        |
| МАС-адрес                   |                   | 00:04:A3                 | :21:F0:2D          |        |
|                             |                   | Динамически              | e                  |        |
| Всего передано              | (байт)            | 0                        |                    |        |
| Всего принято (             | байт)             | 0                        |                    |        |
| МАС-адрес назн              | ачения            | 90:2B:34                 | :99:FC:27          |        |
|                             |                   |                          |                    |        |
|                             |                   |                          |                    |        |
|                             |                   |                          |                    |        |
|                             |                   |                          |                    |        |
|                             |                   |                          |                    |        |
|                             |                   |                          |                    |        |
| b: <u>http://www.spd.ne</u> | t.ru E-mail: offi | ce@spd.net.ru            |                    |        |
| -                           |                   |                          |                    |        |
|                             |                   |                          |                    |        |
|                             |                   |                          |                    |        |

На данной вкладке можно посмотреть MAC-адрес преобразователя, версию его встроенного программного обеспечения, количество переданных и принятых данных по интерфейсу RS-485, а также MAC-адрес узла, на который будут передаваться данные, поступившие из сети RS-485 (этот адрес определяется автоматически по IP-адреса данного узла).

Если в поле «МАС-адрес назначения» указано «Неизвестен», то следует правильно задать IP-адрес узла назначения на вкладке «RS-485» (см. ниже).

Счётчики количества переданных и принятых байтов изменяются в реальном времени. Данные счётчики имеют разрядность 32 бита, соответственно, максимальное значение составляет 4 294 967 296 байт (4 Гб). После превышения данного значения счётчики обнуляются.

#### Сетевые настройки

| информация    | СЕТЬ    | RS-485      | БЕЗОПАСНОСТЬ    |      |
|---------------|---------|-------------|-----------------|------|
|               | CET     | ГЕВЫЕ НАСТР | ОЙКИ            |      |
| Па            | араметр |             | Значение        |      |
| ІР-адрес      |         | 192 . 16    | 8 . 1 . 126     |      |
| Маска подсети |         | 255 . 25    | 5 . 255 . 0     |      |
| Основной шлю  | 3       | · .         | •               |      |
| UDP-порт      |         | 1200        |                 |      |
|               |         |             | Сохранить Отмен | ИЛТЬ |

Здесь задаются параметры преобразователя для сети Ethernet (его IP-адрес, маска подсети, IP-адрес основного шлюза и UDP порт).

После изменения данных параметров следует нажать кнопку «Сохранить», после чего параметры будут сохранены в энергонезависимой памяти устройства. Для отмены введённых значений следует нажать кнопку «Отменить».

## Настройка порта «RS-485»

| <u>ن</u> 192.168.1.126           |                             |                |                          |
|----------------------------------|-----------------------------|----------------|--------------------------|
| <b>600</b>                       |                             |                |                          |
| <i>SPD</i> преобразо             | ОВАТЕЛЬ                     | ETHERNET –     | RS-485 (RS-232) "COKET-4 |
| ИНФОРМАЦИЯ                       | СЕТЬ                        | RS-485         | БЕЗОПАСНОСТЬ             |
|                                  | НАСТ                        | РОЙКИ ПОРТА    | RS-485                   |
| Пара                             | метр                        |                | Значение                 |
| Скорость (бит/сек)               |                             | 115200 💌       |                          |
| Режим UART                       |                             | 8 bit          | e                        |
| IP-адрес назначен                | ия                          | 192 . 168      | . 1 . 1                  |
|                                  |                             |                | Сохранить Отменить       |
|                                  |                             |                |                          |
|                                  |                             |                |                          |
|                                  |                             |                |                          |
|                                  |                             |                |                          |
|                                  |                             |                |                          |
| eb: <u>http://www.spd.net.ru</u> | <u>ı</u> E-mail: <u>off</u> | ice@spd.net.ru |                          |
|                                  |                             |                |                          |

На данной вкладке задаются параметры интерфейса RS-485 (скорость, контроль чётности и IP-адрес узла, на который следует передавать данные, поступающие по сети RS-485).

После изменения данных параметров следует нажать кнопку «Сохранить», после чего параметры будут сохранены в энергонезависимой памяти устройства. Для отмены введённых значений следует нажать кнопку «Отмена».

# Настройки безопасности

| -4 × +                                  | -                              |               | \$                     |     |
|-----------------------------------------|--------------------------------|---------------|------------------------|-----|
| ථ 192.168.1.126                         |                                |               |                        |     |
| <i>SPD</i> преобра                      | ЗОВАТЕЛЬ                       | ETHERNET –    | RS-485 (RS-232) "COKET | -4" |
| ИНФОРМАЦИЯ                              | СЕТЬ                           | <b>RS-485</b> | БЕЗОПАСНОСТЬ           |     |
|                                         | НАСТР                          | ОЙКИ БЕЗОП/   | АСНОСТИ                |     |
| Пар                                     | аметр                          |               | Значение               |     |
| Текущий пароль                          |                                |               |                        |     |
| НОВЫЙ ПАРОЛЬ<br>(допустимые символы [а. | .z, AZ, 09])                   |               |                        |     |
| Повтор нового п                         | ароля                          |               | Сохранить Отменить     | ]   |
|                                         |                                |               |                        |     |
|                                         |                                |               |                        |     |
|                                         |                                |               |                        |     |
|                                         |                                |               |                        |     |
| eb: <u>http://www.spd.net</u>           | <u>.ru</u> E-mail: <u>offi</u> | ce@spd.net.ru |                        |     |
|                                         |                                |               |                        |     |
|                                         |                                |               |                        |     |

На вкладке «БЕЗОПАСНОСТЬ» можно изменить пароль доступа к настройкам преобразователя. Для этого требуется ввести старый пароль и два раза новый пароль. Допустимы только цифры от «0» до «9» и буквы от «а» до «z» в верхнем и нижнем регистрах.

После ввода пароля следует нажать кнопку «Сохранить». Если всё введено верно, новый пароль будет сохранён в энергонезависимой памяти устройства. Если при вводе были допущены какие-то ошибки, то будет выведено соответствующее сообщение.

Для отмены введённых значений следует нажать кнопку «Отмена».

#### НАСТРОЙКА ВИРТУАЛЬНОГО СОМ-ПОРТА

С преобразователем «СОКЕТ-4» поставляется бесплатная программа СОМ2UDP, позволяющая организовать в операционной системе класса Windows виртуальный СОМ-порт, работа с которым с точки зрения внешней программы ничем не отличается от работы с аппаратным портом. Это позволяет легко отказаться от преобразователей RS-232 ⇔ RS-485 и USB ⇔ RS-485. При этом никаких доработок уже существующего программного обеспечения делать не потребуется.

Структурная схема организации виртуального порта показана ниже:

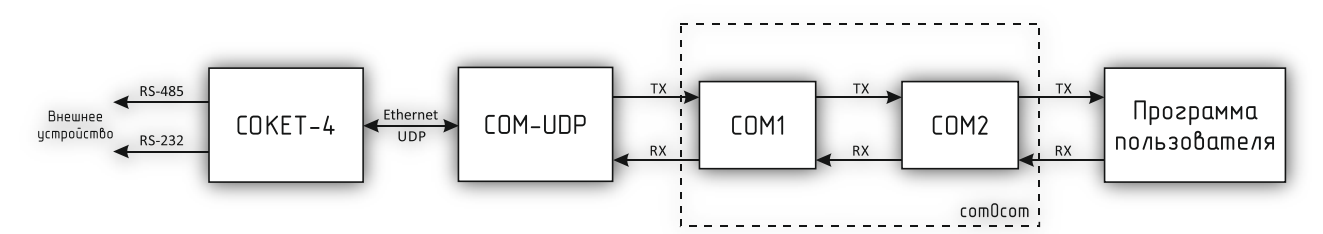

Вначале в системе создаётся пара виртуальных СОМ-портов (СОМ1 и СОМ2) при помощи бесплатной программы com0com (<u>http://sourceforge.net/projects/com0com</u>). Данные порты также виртуально связываются друг с другом, то есть данные, отсылаемые в один порт, принимаются через другой и наоборот.

При помощи этой виртуальной пары осуществляется связь программы COM2UDP с любым пользовательским программным обеспечением, работающим с COM-портом. Для этого один порт (COM1) нужно открыть в программе COM2UDP, а второй (COM2) – в пользовательской программе.

В результате программа COM2UDP перехватывает все данные, которые пользовательская программа отсылает в порт COM2, и передаёт их преобразователю «COKET-4» по протоколу UDP. Он же в свою очередь отсылает их внешнему устройству.

Данные от внешнего устройства принимаются в обратном порядке – преобразователь принимает их, упаковывает в пакеты и отсылает по протоколу UDP программе COM2UDP, которая в свою очередь пересылает в порт COM1, из которого они поступают в порт COM2 и принимаются программой пользователя.

Далее будет описан порядок установки и настройки программ com0com и COM2UDP.

#### Установка программы сот0сот

Для установки программы com0com необходимо запустить соответствующий файл установки: setup\_com0com\_W7\_x86\_signed.exe для 32-битной версии операционной системы и setup\_com0com\_W7\_x64\_signed.exe для 64-битной версии.

После запуска файла установки на экране появится следующее окно:

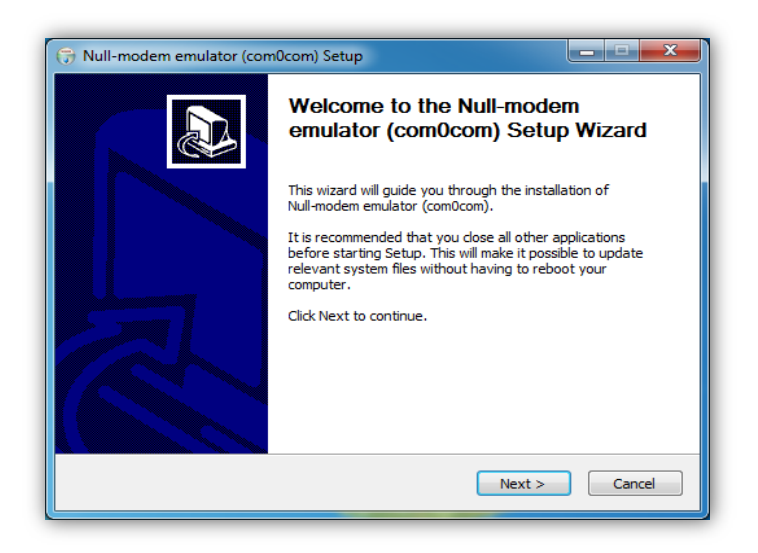

Следует нажать кнопку «Next», после чего будет выведен текст лицензионного согла-

шения:

|   | License Agreement                                                                                                    |
|---|----------------------------------------------------------------------------------------------------|
|   | Please review the license terms before installing Null-modem emulator (com0com).                                                               |
|   | Press Page Down to see the rest of the agreement.                                                                                              |
|   | GNU GENERAL PUBLIC LICENSE  Version 2, June 1991                                                                                               |
|   | Copyright (C) 1989, 1991 Free Software Foundation, Inc.<br>59 Temple Place - Suite 330, Boston, MA 02111-1307, USA                             |
|   | Everyone is permitted to copy and distribute verbatim copies<br>of this license document, but changing it is not allowed.                      |
|   | Preamble<br>The licenses for most software are designed to take away your freedom to share and —                                               |
|   | If you accept the terms of the agreement, dick I Agree to continue. You must accept the<br>agreement to install Null-modem emulator (com0com). |
| Ν | Iulisoft Install System v2.46                                                                                                    |
|   | < Back I Agree Cancel                                                                                                    |

Для продолжения установки нужно подтвердить своё согласие с пунктами данного соглашения нажатием кнопки «I Agree». В появившемся окне следует отметить следующие компоненты для установки и нажать кнопку «Next»:

| Choose Components<br>Choose which features of Null-             | modem emulator (com0com) you                                                 | i want to install.                                                                |
|-----------------------------------------------------------------|------------------------------------------------------------------------------|-----------------------------------------------------------------------------------|
| Check the components you wa<br>install. Click Next to continue. | nt to install and uncheck the con                                            | nponents you don't want to                                                        |
| Select components to install:                                   | ✓ com0com     ✓ Start Menu Shortcuts     ⊂NCA0 <-> CNCB0     ✓ COM# <-> COM# | Description<br>Position your mouse<br>over a component to<br>see its description. |
| Space required: 331.0KB                                         |                                                                              |                                                                                   |
| ullsoft Install System v2.46                                    | · · · · · · · · · · · · · · · · · · ·                                        |                                                                                   |

Далее следует указать путь, по которому будет установлена программа, и нажать кнопку «Install»:

| 🕞 Null-modem emulator (com0com) Setup                                                                                                    |                                |
|----------------------------------------------------------------------------------------------------|--------------------------------|
| Choose Install Location<br>Choose the folder in which to install Null-modem emulator (com0com).                                                                        |                                |
| Setup will install Null-modem emulator (com0com) in the following folder. To in<br>different folder, click Browse and select another folder. Click Install to start th | stall in a<br>1e installation. |
| Destination Folder C:\Program Files (x86)\com0com B                                                                                                    | rowse                          |
| Space required: 331.0KB<br>Space available: 47.8GB                                                                                                    |                                |
| Nullsoft Install System v2.46                                                                                                    | Cancel                         |

В процессе установки несколько раз могут быть выведены предупреждения о невозможности проверки издателя драйверов. Во всех случаях необходимо выбрать пункт «Все равно установить этот драйвер»:

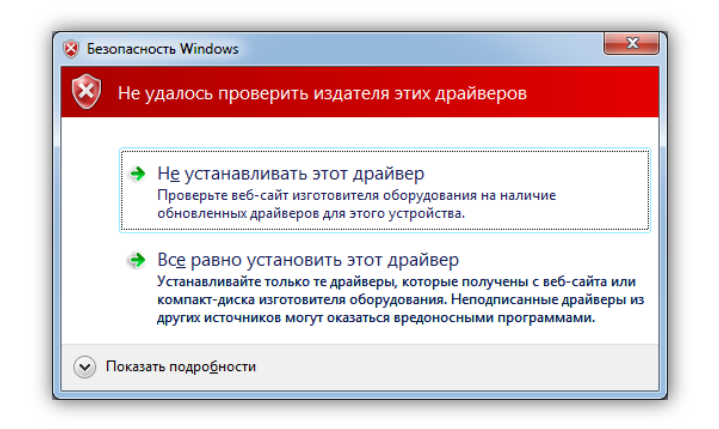

После окончания установки появится следующее окно:

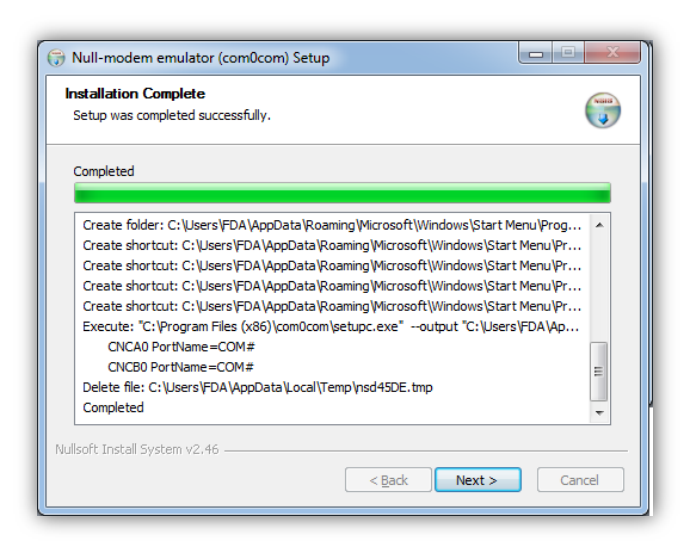

Следует нажать кнопку «Next», а в новом окне отметить пункт «Launch Setup» для запуска консоли настроек и нажать кнопку «Finish»:

| 🕞 Null-modem emulator (con | 10com) Setup                                                          |
|----------------------------|-----------------------------------------------------------------------|
|                            | Completing the Null-modem<br>emulator (com0com) Setup Wizard          |
|                            | Null-modem emulator (com0com) has been installed on your<br>computer. |
|                            | Click Finish to close this wizard.                                    |
|                            | Zaunch Setup                                                          |
| R                          | Show Readme                                                           |
|                            | Visit com0com homepage                                                |
|                            | < Back Finish Cancel                                                  |

После этого будет запущена консоль настроек, где будет показана сформированная пара виртуальных портов (в данном случае COM11 и COM12):

| Setup for com0com |                                                                                                    |
|-------------------|----------------------------------------------------------------------------------------------------|
|                   | COM11 COM12<br>use Ports class V use Ports class<br>emulate baud rate emulate baud rate<br>enable buffer overnun V enable buffer overnun<br>enable plug-in mode enable plug-in mode<br>enable exclusive mode enable hidden mode<br>enable kidden mode enable hidden mode<br>RX + RX<br>TX + TX<br>DTR + DTR<br>DSR + DSR<br>DCD + DCD<br>RTS + CTS<br>RI + RTS<br>CTS + RI<br>OUT1 + OUT1<br>OUT2 + OPEN<br>ON |
| Add Pair Remove   | Reset Apply                                                                                                    |

Следует в настройках каждого порта отметить пункты «use Ports class» и «enable buffer overrun», после чего нажать кнопку «Apply».

На этом настройка программы com0com закончена. В операционной системе зарегистрирована виртуальная пара связанных друг с другом портов, информацию о которых можно посмотреть в «Диспетчере устройств».

#### Установка программы COM2UDP

Программа COM2UDP не требует установки. Достаточно запустить файл COM2UDP.exe, после чего на экране появится основное окно программы:

| <b>†</b> СОМ2UDP |                                             | - <b>•</b> × |
|------------------|---------------------------------------------|--------------|
| Настройки ?      |                                             |              |
| N#               | Данные                                      |              |
|                  |                                             |              |
|                  |                                             |              |
|                  |                                             |              |
|                  |                                             |              |
|                  |                                             |              |
|                  |                                             |              |
|                  |                                             |              |
|                  |                                             |              |
|                  |                                             |              |
|                  |                                             |              |
|                  |                                             |              |
|                  |                                             |              |
| Очистить         | 🔶 Передано (байт): 0<br>💠 Принято (байт): 0 |              |
| COM46 192.168    | .1.126 (1200) Версия: 1.1                   | 14           |

В данном окне отображаются данные, передаваемые в преобразователь от программы пользователя и принятые от внешнего устройства. Счётчики переданных и принятых данных отображаются на панели под данным окном. Можно очистить окно от данных, нажав кнопку «Очистить». При этом также будут обнулены счётчики.

Внешний вид окна программы в режиме приёма-передачи данных показан ниже:

| T COM2UDP   |          |                                                                        | \$  |
|-------------|----------|------------------------------------------------------------------------|-----|
| Настройки ? |          |                                                                        | 1   |
| N           |          | Данные                                                                 | ]   |
| 237         |          | 66 64 61 20                                                            |     |
| 238         |          | 66 64 61 20                                                            |     |
| 239         |          | 66 64 61 20 66 64 61                                                   |     |
| 240         | •        | 20 66 64 61 20                                                         |     |
| 241         | •        | 66 64 61 20                                                            |     |
| 242         | ٠        | 66 64 61 20                                                            |     |
| 243         | ٠        | 66 64 61 20                                                            |     |
| 244         | 4        | 66 64 61 20                                                            |     |
| 245         | 4        | 66 64 61 20                                                            |     |
| 246         | 4        | 66 64 61 20                                                            | 4   |
| 247         | 4        | 66 64 61 20                                                            | 1   |
| ▶ 248       | <b>(</b> | 66 64 61 20                                                            | 4   |
| 66 64 61 20 |          |                                                                        |     |
| Очистить    | •        | <ul> <li>Передано (байт): 1284</li> <li>Принято (байт): 172</li> </ul> |     |
| COM46 19    | 2.16     | 8.1.126 (1200) Версия: 1.1                                             | 111 |

После первого запуска программы COM2UDP необходимо выбрать COM-порт, посредством которого будет осуществляться обмен с программой com0com, а также настроить сетевые параметры для обмена данными по UDP-протоколу.

Для выбора нужного СОМ-порта следует выбрать пункт «СОМ-порт...» меню «Настройки»:

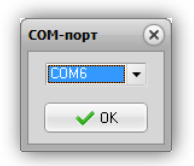

В появившемся окне следует выбрать необходимый СОМ-порт и нажать кнопку «ОК».

Для настройки обмен данными по UDP-протоколу следует выбрать пункт «Параметры...» меню «Настройки»:

| Настройки                 | ×                     |
|---------------------------|-----------------------|
| IP адрес преобразователя: | Порт UDP (100065535): |
| 192 . 168 . 1 . 126       | 1200                  |
| 🗌 Сворачивать при запуске |                       |
|                           | ОК 🛛 🔀 Отмена         |

В данном окне указывается IP-адрес преобразователя и UDP-порт.

Если отметить пункт «Сворачивать при запуске», программа будет запускаться в свёрнутом виде. Значок программы будет отображаться в панели иконок, рядом с часами. Открытие окна программы можно осуществить двойным щелчком мыши на этом значке:

| F |           |
|---|-----------|
|   | 🐜 🔟 K     |
| L | COM-UDP   |
| L | () T      |
|   | Настроить |
|   |           |

#### Обновление встроенного ПО преобразователя

Программа COM2UDP позволяет выполнять обновление встроенного программного обеспечения преобразователя. Для этого следует выбрать пункт «Обновление ПО преобразователя...» меню «Настройка». Будет выполнен запрос информации о текущей версии преобразователя и выведено следующее окно:

| Текущая версия<br>Ревизия ENC | 1.0 b300<br>B7    |
|-------------------------------|-------------------|
| МАС-адрес                     | 54:55:58:10:00:24 |
| Файл с новым ПО:              |                   |
|                               | e                 |
|                               |                   |

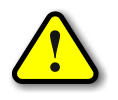

ВНИМАНИЕ! Если вместо соответствующих значений будут выведены строки «– – –», то следует проверить правильность подключения преобразователя и сетевые настройки.

Для выбора файла с новым ПО следует нажать кнопку и выбрать соответствующий файл:

| 🛱 Browse                                                          | _                                   |                         |                       | x     |
|-------------------------------------------------------------------|-------------------------------------|-------------------------|-----------------------|-------|
| OO- 🛛 « PROJECTS 🕨 C                                              | ► SPD ► SOCKET-4.X ► dist ► default | ► production            | б•• Поиск: production | ٩     |
| Упорядочить 🔻 Новая папка                                         | a                                   |                         | :≕ ▼                  |       |
| 🔊 Яндекс.Диск 🔺 Имя                                               | · ·                                 | Дата изменения Тип      | Размер                |       |
| 📮 Библиотеки                                                      | SOCKET-4.X.production.hex           | 28.11.2012 10:02 Файл " | НЕХ" 142 КБ           |       |
| <ul> <li>Видео</li> <li>Документы</li> <li>Изображения</li> </ul> |                                     |                         |                       |       |
| Музыка<br>≡                                                       |                                     |                         |                       |       |
| 🤣 Домашняя группа                                                 |                                     |                         |                       |       |
| 🖳 Компьютер<br>🏝 SYSTEM (С:)                                      |                                     |                         |                       |       |
|                                                                   |                                     |                         |                       |       |
| — FDA (640 GB) (S:)<br>— Локальный диск                           |                                     |                         |                       |       |
| <u>И</u> мя файла:                                                |                                     |                         | • Файлы HEX (*.hex)   | -     |
|                                                                   |                                     |                         | Открыть О             | тмена |

После этого следует нажать кнопку «Записать», и начнётся процесс обновления ПО:

| Ревизия ENC      | B7                |
|------------------|-------------------|
| MAC-адрес        | 54:55:58:10:00:24 |
| Файл с новым ПО: |                   |

Если запись выполнена успешно, будет выдано предложение перезагрузить преобразователь, для чего следует на несколько секунд снять с него питание, а затем подать вновь.

После этого в течение нескольких секунд преобразователь проверить новое ПО (при этом светодиоды «Link» и «TxRx» будут одновременно моргать) и затем перейдёт в рабочий режим.